## Web端如何进行物资验收(文档)

用户如有物资经互海通对接外部 ERP 进行采购,当采购到货后,可登录互海通 Web 端, 点击"采购管理"下"物资验收"进入物资验收界面(步骤 1),所有对接外部 ERP 的物品都会 在此罗列,用户可按条件切换备件、物料或油料并按船舶、申请单号等条件筛选需要验收入 库的物品;勾选需要验收入库的物品后点击购物车(步骤 2),填入相关入库信息后,点击 "完成本次入库"(步骤 3-4),系统会自动生成入库单,并更新库存结果。

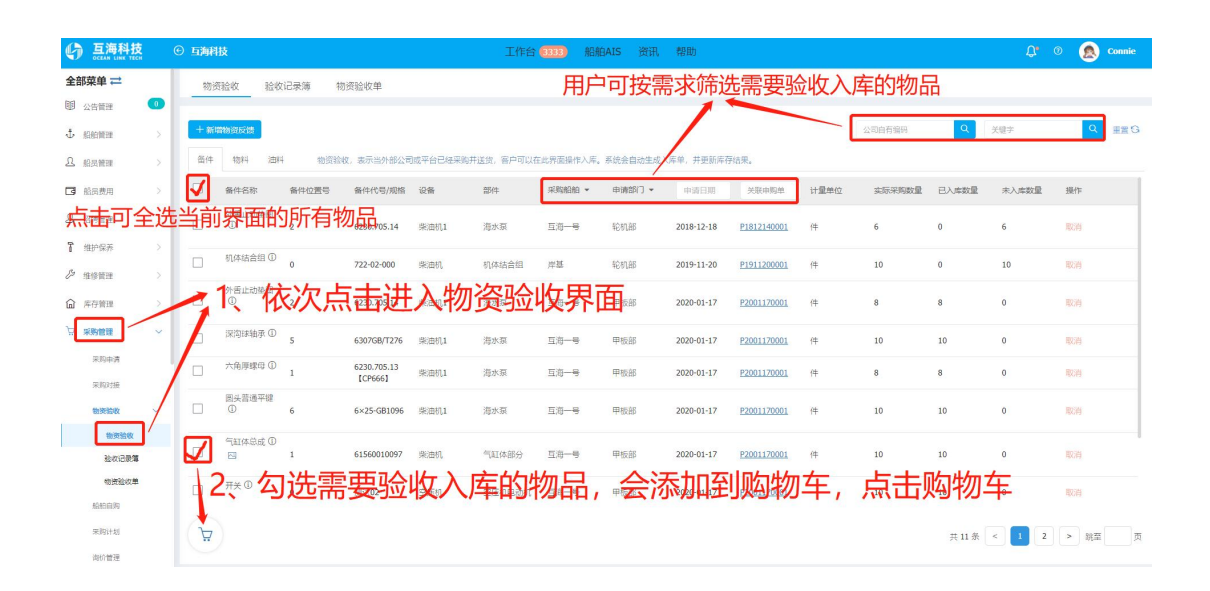

|             |           |       |             |             |              |            | 入库详情               |      |                  |                    |                   |                  |                | 8                                 |
|-------------|-----------|-------|-------------|-------------|--------------|------------|--------------------|------|------------------|--------------------|-------------------|------------------|----------------|-----------------------------------|
|             | 备件名称      | 备件位置号 | 备件代号/规格     | 设备<br>部件    | 采购船舶<br>申请部门 | 申请日期       | 关联申购单              | 计量单位 | 实际采购数量           | 已入库数量              | 未入库数量             | 本次入库             | 存放位置           | 负责人                               |
|             | 外舌止动垫圈 ①  | 2     | 6230.705.14 | 柴油机1<br>海水泵 | 互海一号<br>轮机部  | 2020-02-18 | P2002180004        | 件    | 2                | 2                  | 0                 |                  | 存放位置           | 负责人                               |
| 附件:         | <b>19</b> |       |             |             |              |            | 供应日期*<br>2021-04-2 |      | 3、<br>→ 放位<br>信息 | 按需才<br>2置、1<br>1、也 | 文填写<br>负责人<br>可上使 | 本次)<br>、供<br>同時件 | ↓<br>库数<br>应地点 | 量、存<br>[日期等<br><sub>0/120</sub> / |
| 4、点击"完成本次入库 |           |       |             |             |              |            |                    |      |                  |                    |                   | 入库"∙             |                | 本次入库 取用                           |